## Tutorial de funcionalidade - conta-corrente RCA

Com as rotinas 561, 300, 311, 356 e 560 atualizadas, favor rodar toda a 560 com os usuários fora do sistema e na 300 atualizar as opções 1 e 5.

| 300 - Atualizar Funções de Venda<br>Winthor - PC Sistemas                                                                                                    | PCSIS300 Y        | 1 _ 🗖          | ×<br>07.31 |
|----------------------------------------------------------------------------------------------------|-------------------|----------------|------------|
| Procedures Módulo 3       Objetos Máxima       Informações de Criação / Atualização         01-        Package WINTHOR FUNÇÕES VENDAS         02-        Procedure Gerar Pedido Restrição Transporte         03-        Procedure Gerar Pedido Restrição Transporte         03-        Procedure Gerar Pedido TV8         04-        Função para retornar o dia da semana do roteiro de visita.         05-        Package Controlar Saldo RCA         06-        View dos Pedidos de vendas         07-        View das Metas         08-        View dos Eventos dos Pedidos         09-        Objetos Brinde Express         10-        Procedure Gerar Pedido com Item que possui ST.         11-        Package Controlar Saldo RCA Fornecedor. |                   |                |            |
| Selecionar todos                                                                                                    | <u>C</u> onfirmar | <u>F</u> echar |            |

Parametrização da rotina 132:

1-Definir a movimentação da conta-corrente do RCA no parâmetro 2314 atrvés da rotina 132 os campos de Deb/cred., depois utilizar

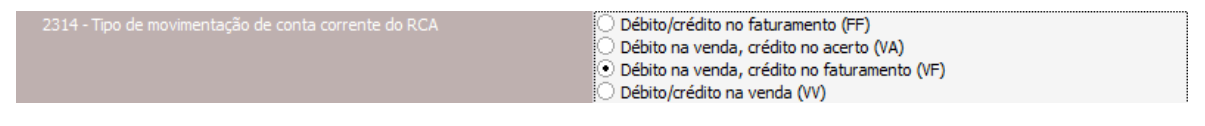

2- Marcar a opção 1455 - Usar crédito de RCA como "Sim"

| Col | onta Corrente RCA          |       |       |
|-----|----------------------------|-------|-------|
|     | 1455 - Usar crédito de RCA | ⊙ Sim | ◯ Não |

3- Parametrizar o percentual máximo de desconto através do parâmetro "1463 - % máximo desconto médio pedido venda"

4- Parametrizar o percentual máximo de acréscimo através do parâmetro "1460 - % acréscimo máximo no preço de venda."

Na rotina 517- Cadastrar RCA,

Entrar no cadastro do RCA desejado, acessar a aba "Vendas / Comissão" e marcar obrigatoriamente a flag "Usa Débito / Crédito RCA" as outras parametrizações são opicionais no processo de conta-corrente.

| Editando registro               |                 |                       |             |              |                             | DC 515517 Versão 20.05.02 |
|---------------------------------|-----------------|-----------------------|-------------|--------------|-----------------------------|---------------------------|
| Código Nome                     |                 |                       |             |              |                             | Data Nascimento           |
| 1977 JIM MORRISSO               | N               |                       |             |              |                             | 08/12/1943 👻              |
| Informações Básicas Dados ba    | ncários Ender   | eço Numeradores       | Vendas      | / Comissão   | Força de vendas             | Informações adicio        |
| %Comissão VV % Comissão VP      | VI.Limite de    | e Credito VI.Co       | orrente     |              | Índice Rateio<br>Comissão(% | )                         |
| 50,0                            | )0              | 0,00                  | 20          | 00,00        | 30,00                       | 0                         |
| Permite adiantamento de comis   | ião Tipo vend   | da                    |             |              | po comissão                 |                           |
| Bloquear comissão               | ⊙ I - Int       | terna OR-I            | Represent   | tante        | ) Liquidez<br>) Venda       |                           |
| ✓ Usa Débito/Crédito RCA        | ⊖ E - Ex        | cterna OP-I           | Profissiona | al 🤅         | Ambas                       |                           |
| Uisualizar apenas produtos do D | epartamento/Se  | eção vinculados ao rc | a pela roti | ina 587      |                             |                           |
| Vl.Venda Mín. por Pedido % Máx. | Acréscimo       | %Comissão por M       | leta        | Comissão Fix | a (informativo)             |                           |
| 1,00                            |                 |                       | 0,00        |              | 0,00                        |                           |
| % Comissão OS Fator a           | réscimo Comissã | ão 1266               |             |              |                             |                           |
|                                 |                 |                       |             |              |                             |                           |
|                                 |                 |                       |             |              |                             |                           |
|                                 |                 |                       |             |              |                             |                           |
|                                 |                 |                       |             |              |                             |                           |
|                                 |                 |                       |             |              | <u>C</u> onfirma            | ar <u>C</u> ancelar       |

Na rotina 356-Wizard de conta-corrente de RCA.

1 – Concede limite e/ou saldo para o RCA.

Este limite é um credito concedido ao RCA para ele utilize caso seu saldo esteja comprometido. (funciona como um limite de cheque especial do banco quando você não tem saldo você pode utilizar o limite.)

O Mesmo será computado conformerme parametrizado na rotina 132 na venda( VV ) no Faturamento ( VF).

O crédito pode ser utilizado com um valor definido na rotina ou o RCA pode obter o crédito ao fazer vendas com

### Na rotina 356

A rotina dispõe do Help para auxiliar na utilização através da tecla "F-1" ou clicando no "?".

| 356 - Wizard de conta-corrente de F<br>Winthor - PC Sistemas | RCA ? 🗖 _ 🗖 🗙<br>PCSIS555 Versão 20.03.03                                                                                                    |
|--------------------------------------------------------------|----------------------------------------------------------------------------------------------------|
| 356 - Wizard de conta-corrente de F<br>Winthor - PC Sistemas | CA       2 ■ □ ×         POSISSE       Versito 20.03.03         Opções       Selecione a opção desejada e clique no botão "Próximo"         ● Fechamento Mensal       Lançar Crédito/Débito         ● Alterar Limite de Crédito       Consultar Imprimir         ● Transferir Saldo       Zerar Saldo RCA/Sem Gerar Movimentação Financeira |
|                                                              | Anterior Próximo 🕥 Eechar 🔇                                                                                                    |

- 1- O fechamento mensal apura o deb.e cred. Dos RCA's, podendo ser fechado apenas uma vez ao mês. Ao fazer o fechamento mensal o mesmo zera o saldo a rotina 356 altera o limite de créditos do RCA.
- 2- Lança Crédito / debito para o RCA
- 3- Altera o limite de crédito
- 4- Consulta ou imprime relatório.
- 5- Transfere saldo para outro RCA
- 6- Zera o saldo do RCA sem gerar movimentação financeira.

A opção de fechamento mensal da rotina consiste em realizar a checagem do uso de movimentação de saldo de conta corrente por RCA gerando vale de débito ou de crédito conforme o caso.

Passos para execução do processo

- 1) Marcar a opção "Fechamento Mensal";
- 2) Clicar em "Próximo";
- 3) Selecionar a "Filial";
- 4) Selecionar os demais filtros (conforme desejado);
- 5) Clicar em "Próximo";
- 3) Selecionar os "RCA's";
- 4) Clicar em "Próximo";

5) Informar na grid os dados de preenchimento obrigatório como: Percentual, Nº do Doc., Parcelas, Periodicidade, Dt. Vencto., Cód. Histórico, Cód. Banco;

Obs.: caso o campo "Gera Numerário" estiver desmarcado o campo "Cód. Conta" também se torna obrigatório.

- 6) Clicar em "Próximo";
- 7) Clicar em "Finalizar".

Após a realização do fechamento serão realizadas as seguintes operações:

- 1. Se o saldo atual do RCA for menor do que zero (< 0), irá gerar parcelas de vale de débito.
- 2. Se o saldo atual do RCA for maior do que zero (> 0), irá gerar parcelas de vale de crédito.
- 3. Será zerado conta-corrente do RCA, gravando log da alteração.

Importante: o valor dos vales a serem gerados é sempre positivo, mesmo que o saldo atual do RCA seja negativo, neste caso o vale a ser gerado será de débito.

## 356 – Tutorial para Conceder e Retirar Limite e Conceder e Retirar Saldo para o RCA.

## Lançar Crédito e Débito para o RCA

1 – Selecionar a opção "Lancar Crédito, Débito"

| 356 - Wizard de conta-corrente de F<br><sup>Winthor - PC Sistemas</sup> |                                                                                                    | ? ☑ _ □ ×<br>PCSIS356 Versão 19.00.00 |
|-------------------------------------------------------------------------|----------------------------------------------------------------------------------------------------|---------------------------------------|
| Withor - PC Sistemas                                                    | Selecione a opção desejada e clique no botão "Próximo"<br>Fechamento Mensal<br>Alterar Limite de Crédito<br>Consultar Imprimir<br>Transferir Saldo | PCSIS356 Versão 19.00.00              |
| <u> </u>                                                                |                                                                                                    |                                       |

## 2 – Selecione o RCA desejado

| nthor - PC Sistemas<br>ຮູ້ອູ້ຊີ່<br>ຂອງເຊິ່ງ<br>ຊີ                                                                                             | Lançar Crédito/E<br>Filtros para Seleção de RCA              | <b>)ébito</b><br>s                     |                                                              | PCSIS356 Versão 19.0 |
|----------------------------------------------------------------------------------------------------|--------------------------------------------------------------|----------------------------------------|--------------------------------------------------------------|----------------------|
| 1 O que deseja fazer?     Filtros para seleção de RCA's     Selecione os RCA's     J Selecione os RCA's     G Confirmação de gravação de dados | Supervisor<br><br>RCA<br>1977 JII<br>Filial (Obrigatório par | 1 MORRISSON<br>a a opção Fechamento)   |                                                              |                      |
|                                                                                                    | Supervisores                                                 | RCA's<br>Ativos<br>Inativos<br>Todos   | Situação dos RCA's<br>Bloqueados<br>Desbloqueados<br>O Todos |                      |
|                                                                                                    |                                                              | <ul><li>Saldo</li><li>Limite</li></ul> | Maior que<br>Menor que<br>Diferente de<br>Igual a            | Valor                |
|                                                                                                    |                                                              |                                        | Anterior                                                     | Próximo 🕥 🛛 Eechar 🌘 |

## 3 - Marcar a Flag para habilitar a opção de edição.

| 356 - Wizard de conta-corrente de F<br><sup>Winthor - PC Sistemas</sup>                                                                        | RCA                                                                                                    |        | ? ☑ _ [<br>PCSIS356 Versão 1 | ⊐ ×<br>9.00.00 |
|----------------------------------------------------------------------------------------------------|----------------------------------------------------------------------------------------------------|--------|------------------------------|----------------|
| Etapas                                                                                                    | Lançar Crédito/Débito<br>Selecione os RCA's                                                                                                    |        |                              |                |
| O que deseja fazer?     Filtros para seleção de RCA's     Selecione os RCA's     Selecione os RCA's     Confirmação de gravação de dados     S | Inverter Seleção       Image: Código RCA       Image: Código RCA       Image: | Limite | Saldo Disponível             |                |
|                                                                                                    |                                                                                                    | G An   | terior Próximo 🗿 Eechar      | 8              |

4 – Defina o valor de Crédito ou débito sento que para **crédito** o valor é positivo e débito

# negativo

| 356 - Wizard de conta-corrente de F                                                                                             | RCA                                                                 | ? ☑ _ □ ×               |
|----------------------------------------------------------------------------------------------------|---------------------------------------------------------------------|-------------------------|
| Etapas                                                                                                    | Lançar Crédito/Débito<br>Informe o valor a lançar na conta corrente |                         |
| 1 O que deseja fazer?     2 Filtros para seleção de RCA's     3 Selecione os RCA's     5 Informe o novo valor de crédito/débito | Colunas                                                             | h Dimonford - Malan     |
| └── 5 Confirmação de gravação de dados                                                                                          | Tintee Isado Atoai Isado<br>Tioni 0,00 0,00                         |                         |
|                                                                                                    |                                                                     |                         |
|                                                                                                    |                                                                     |                         |
|                                                                                                    |                                                                     | rior Próximo 🕥 Eechar 🔇 |

### 5 - Finalizar

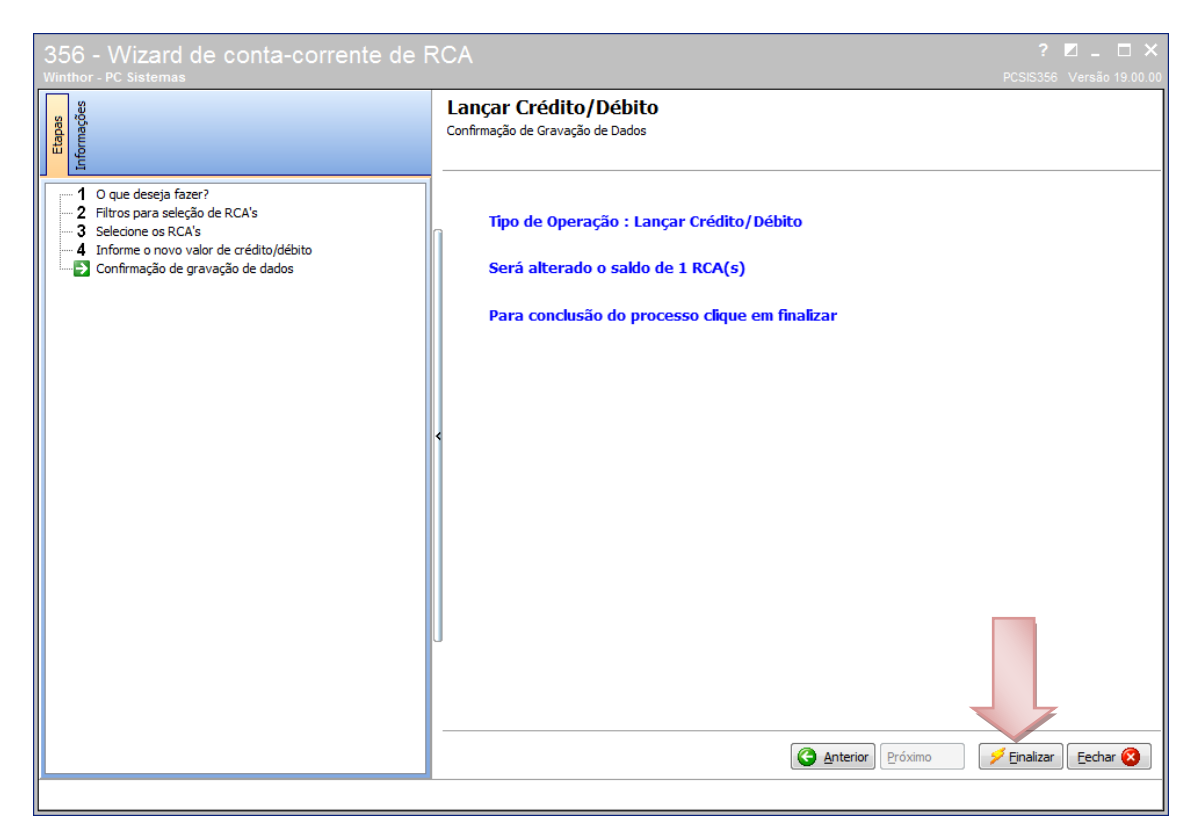

#### 6 – Informar o Histórico

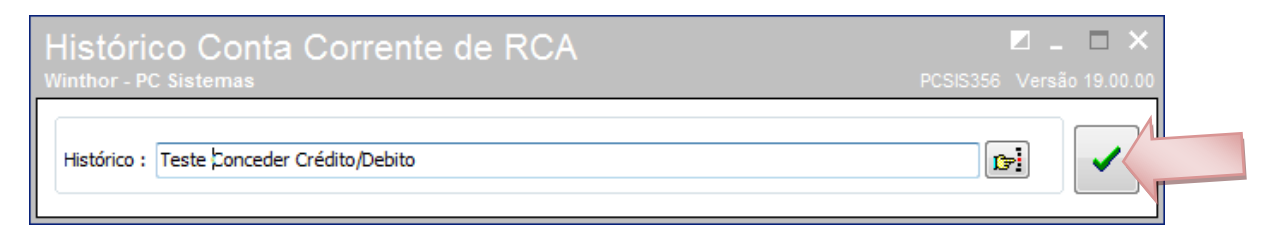

## 7 – Mensagem de confirmação.

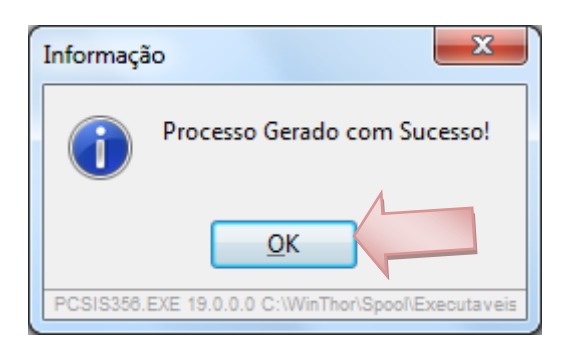

## **Conceder limite**

1 – Selecionar a opção "Alterar Limite de Crédito"

| 356 - Wizard de conta-corrente de F<br>Winthor - PC Sistemas | RCA                                                   | ? ☑ _ □ ×<br>PCSIS356 Versão 19.00.00 |
|--------------------------------------------------------------|-------------------------------------------------------|---------------------------------------|
| 356 - Wizard de conta-corrente de R<br>Winthor - PC Sistemas | Selecione a opção desejada e dique no botão "Próximo" | ?  PCSIS356 Versão 19 00 00           |
| <u> </u>                                                     | Anterior                                              | óximo 🕥 🛛 Eechar 🔇                    |

## 2 – Informa o RCA.

| 356 - Wizard de conta-corrente de F<br><sup>Winthor - PC Sistemas</sup>                                                                                                    | RCA                                                |                                      |                                                            | ? ☑ _ □ ×<br>PCSIS356 Versão 19.00.00 |
|----------------------------------------------------------------------------------------------------|----------------------------------------------------|--------------------------------------|------------------------------------------------------------|---------------------------------------|
| Etapas                                                                                                    | Alterar Limite de<br>Filtros para Seleção de RCA's | Crédito                              |                                                            |                                       |
| 1 O que deseja fazer?         Filtros para seleção de RCA's         3 Selecione os RCA's         4 Informe o novo valor de limite de crédito         5 Confirmação de gravação de dados | Supervisor JIM<br>RCA<br>Filial (Obrigatório para  | MORRISSON<br>a opção Fechamento)     |                                                            |                                       |
|                                                                                                    | Supervisores<br>Ativos<br>Inativos<br>Todos        | RCA's<br>Ativos<br>Inativos<br>Todos | Situação dos RCA's<br>Bloqueados<br>Desbloqueados<br>Todos |                                       |
|                                                                                                    | @ Todos<br>⊘ RCA's com                             | ) Saldo                              | Maior que Menor que Olferente de Igual a                   | Valor                                 |
|                                                                                                    |                                                    |                                      |                                                            | Próximo 🏹 🛛 <u>F</u> echar 🔇          |

3- Marcar a Flag para habilitar a opção de edição.

| 356 - Wizard de conta-corrente de F<br>Winthor - PC Sistemas                                                                                                    | RCA                                                                                                    |                     | ? ☑ _ □ ×                 |
|----------------------------------------------------------------------------------------------------|----------------------------------------------------------------------------------------------------|---------------------|---------------------------|
| Etapas                                                                                                    | Alterar Limite de Crédito<br>Selecione os RCA's                                                                                                    |                     |                           |
| 1 O que deseja fazer?<br>2 Filtros para seleção de RCA's<br>Selecione os RCA's<br>4 Informe o novo valor de limite de crédito<br>5 Confirmação de gravação de dados | Inverter Seleção       Image: Código       RCA       Image: Código       Image: Código | Limite Si<br>100,00 | aldo Disponível<br>100,00 |
|                                                                                                    |                                                                                                    |                     |                           |

4 – Definir o valor a ser concedido como limite de Crédito.

| 356 - Wizard de conta-corrente de F                                                                                                    | RCA ? Z _ □ ×                              |
|----------------------------------------------------------------------------------------------------|--------------------------------------------|
| Winthor - PC Sistemas                                                                                                    | PCSIS356 Versão 19.00.00                   |
| Etapas                                                                                                    | Alterar Limite de Crédito                  |
| Informações                                                                                                    | Informe o valor a lançar na conta corrente |
| C que deseja fazer?     C filtros para seleção de RCA's     Selecione os RCA's     Informe o novo valor de limite de crédito     Confirmação de gravação de dados | Colunas<br>Nenhuma coluna selecionada      |
|                                                                                                    | S Anterior Próximo S Eechar S              |

### 5 - Finalizar

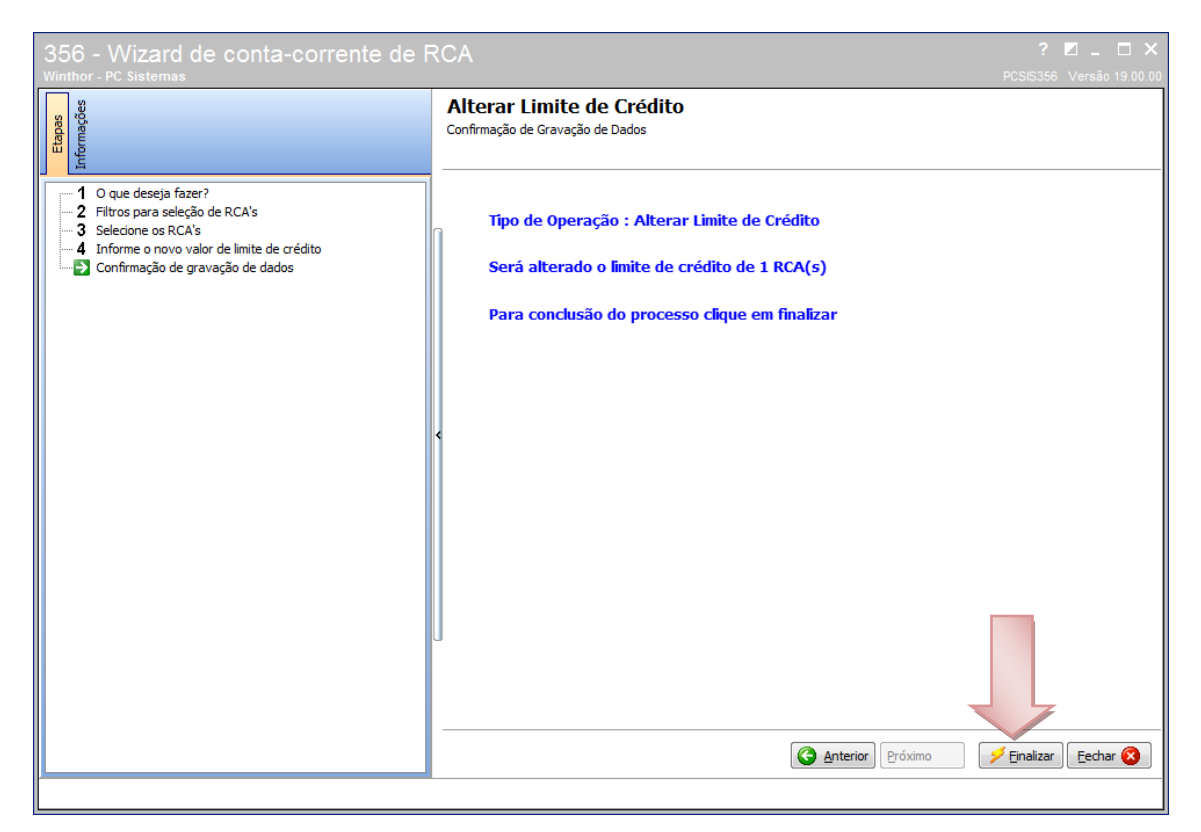

#### 6 - Informar o histórico

| Histórico Conta Corrente de<br>Winthor - PC Sistemas | RCA        | ☑ _ □ ×<br>PCSIS356 Versão 19.00.00 |  |
|------------------------------------------------------|------------|-------------------------------------|--|
| Histórico : Teste conceder limite                    |            |                                     |  |
| 7 – Mensagem de confirmação                          | Informação |                                     |  |

## **Retirar limite**

1 – Selecionar a opção "Alterar Limite de Crédito"

| 356 - Wizard de conta-corrente de R<br>Winthor - PC Sistemas                                                                                                    | CA                                                                                                    | ? ☑ _ □ ×<br>PCSIS356 Versão 19.00.00 |
|----------------------------------------------------------------------------------------------------|----------------------------------------------------------------------------------------------------|---------------------------------------|
| Winthor-PC Sistemas         Image: Sistemas         Image: Sist | Opções<br>Selecione a opção desejada e dique no botão "Próximo"<br>Pechamento Mensal<br>O Lançar Crédito/Débito | PCSIS356 Versão 19.00.00              |
|                                                                                                    |                                                                                                    | óximo 🏹 👍 Eechar 🗞                    |

## 2 – Selecionar o RCA

| 하다 - VVIZAIQ Q은 CONTA-COFFENTE C<br>linthor - PC Sistemas                                                                                                    | Alt<br>Filtro | <b>erar Limite de</b><br>s para Seleção de RCA's                                                              | Crédito                                                                        |                                                            | : L _ L<br>PCSIS356 Versão 19.0 |
|----------------------------------------------------------------------------------------------------|---------------|----------------------------------------------------------------------------------------------------|--------------------------------------------------------------------------------|------------------------------------------------------------|---------------------------------|
| <ul> <li>1 O que deseja fazer?</li> <li>Filtros para seleção de RCA's</li> <li>3 Selecione os RCA's</li> <li>4 Informe o novo valor de limite de crédito</li> <li>5 Confirmação de gravação de dados</li> </ul> |               | Supervisor<br>RCA<br>1972 JIM<br>Filial (Obrigatório para<br>Supervisores<br>@ Atvos<br>@ Inativos<br>@ Todos | MORRISSON<br>a opção Fechamento)<br>RCA's<br>@ Ativos<br>@ Inativos<br>@ Todos | Situação dos RCA's<br>Bioqueados<br>Desbioqueados<br>Todos |                                 |
|                                                                                                    |               | ● Todos ○ RCA's com                                                                                           | <ul><li>Saldo</li><li>Limite</li></ul>                                         | Maior que<br>Menor que<br>Diferente de<br>Igual a          | Valor                           |

## 3 - Marcar a Flag para habilitar a opção de edição.

| 356 - Wizard de conta-corrente de F<br><sup>Winthor - PC Sistemas</sup>                                                                                             | RCA                                            |                 | ? ☑ _ □ ×<br>PCSIS356 Versão 19.00.00 |
|----------------------------------------------------------------------------------------------------|------------------------------------------------|-----------------|---------------------------------------|
| Etapas<br>Informações                                                                                                    | Alterar Limite de Crédito<br>Seledone os RCA's |                 |                                       |
| 1 O que deseja fazer?<br>2 Filtros para seleção de RCA's<br>Selecione os RCA's<br>4 Informe o novo valor de limite de crédito<br>5 Confirmação de gravação de dados | Código RCA                                     | Limite<br>100,0 | Saldo Disponível 0<br>0 100,00        |
|                                                                                                    |                                                |                 | or Próximo 🕥 🛛 Eechar 🔇               |

# 4 – informar o valor a ser retirado como negativo(-).

| RCA ? 🗖 - 🗆 ×                                                                                                    |
|----------------------------------------------------------------------------------------------------|
| Alterar Limite de Crédito<br>Informe o valor a lançar na conta corrente                                                  |
| Colunas       Nenhuma coluna selecionada     Imite     Saldo Atual     Saldo Disponível     Valor                        |
| Interime     Joado Acdai     Joado Deputive     Value       Informar o valor a ser retirado com o sinal de negativo (-). |
|                                                                                                    |

### 5 - Finalizar

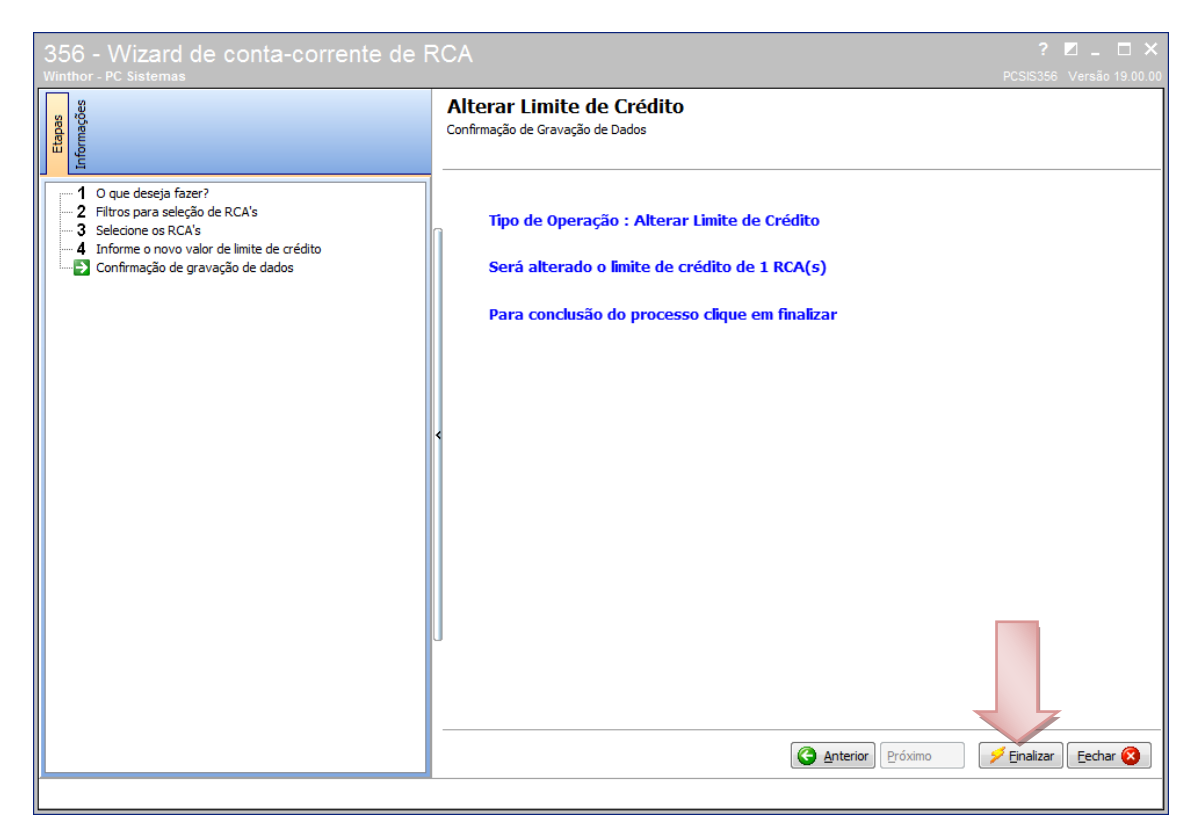

#### 6 – Informar o histórico

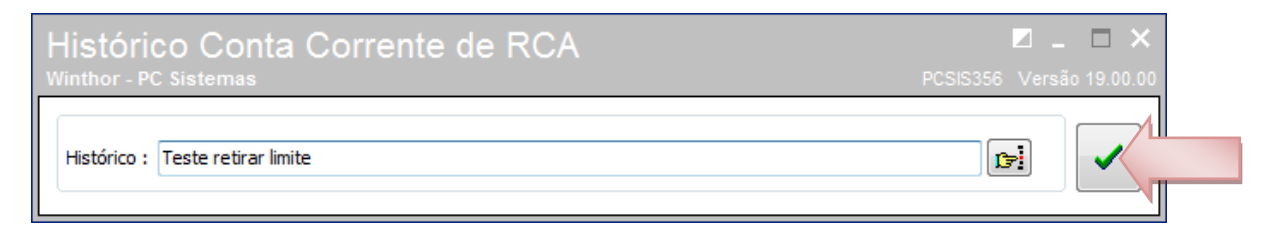

## 7 – Mensagem de confirmação

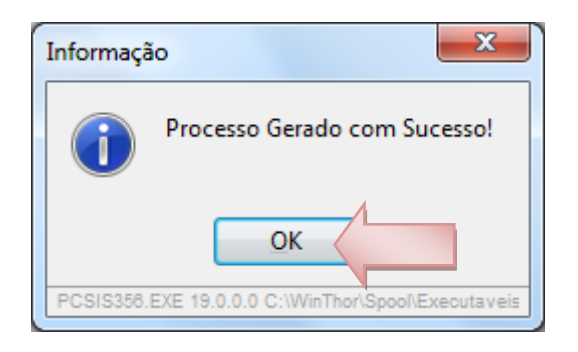

A rotina dispõe do Help para auxiliar na utilização através da tecla "F-1" ou clicando no "?".

A rotina 311 permite acompanhar o que foi alterado no debito e credito do RCA

Após definir os filtros na primeira aba, selecione a aba Log. de Alteração de Saldo (F5).

| 311 - Emitir débito x crédito<br>Winthor - PC Sistemas | por RCA ? Z - X<br>PCSIS311 Versão 20.00.01     |
|--------------------------------------------------------|-------------------------------------------------|
| Relatório Vendas(F4) Log. de Alteração de              | Saldo (F5)                                      |
| Filtros Critérios de Pesquisa                          | х <mark>4</mark>                                |
| Filial :                                               | Pedidos                                         |
| 1 • 04/07/2013 • /                                     | 04/07/2013 V C Não Faturados                    |
|                                                        | 10005                                           |
| Supervisor                                             |                                                 |
| RCA Inicial                                            |                                                 |
| RCA Final                                              |                                                 |
| Região                                                 |                                                 |
| Fornecedor                                             |                                                 |
| Produto                                                |                                                 |
| Depto                                                  |                                                 |
| Seção                                                  |                                                 |
| Tipo de Relatório :                                    |                                                 |
| Analítico por RCA/Pedido                               | C Sintético por RCA                             |
| C Analítico por RCA/Produto/Pedido                     | Sintético por RCA com Devoluções                |
| C Analítico por Departamento                           | O Sintético por Departamento                    |
| O Análise de Troca de Produtos                         | C Sintético Conta Corrente                      |
| C Analítico por Data                                   | C Sintético por RCA/Cliente                     |
| C Analítico por Pedido / Produto                       | Sintético por Produto                           |
| C Analitico por RCA/Pedido com Devoluções              |                                                 |
| 🔲 Listar somente informação com movimentação r         | no conta corrente <u>E</u> mitir <u>F</u> echar |

Informe o período desejado e emita o relatório

| 311 - Emitir débito x crédito por RCA<br>Winthor - PC Sistemas | ?<br>PCSIS311  | ∠ _ X Versão 20.00.01 |
|----------------------------------------------------------------|----------------|-----------------------|
| Relatório Vendas(F4) Log. de Alteração de Saldo (F5)           |                |                       |
| Período do Log                                                 |                |                       |
| 04/07/2013 ▼ a 04/07/2013 ▼ 🗊                                  |                |                       |
| Supervisor                                                     |                |                       |
|                                                                |                |                       |
|                                                                |                |                       |
| 1                                                              |                |                       |
|                                                                |                |                       |
|                                                                |                |                       |
|                                                                |                |                       |
|                                                                |                |                       |
|                                                                |                |                       |
|                                                                |                |                       |
|                                                                |                |                       |
|                                                                | <u>E</u> mitir | <u>F</u> echar        |
|                                                                |                |                       |
|                                                                |                |                       |
|                                                                |                |                       |
|                                                                |                |                       |

Os valores positivos são CRÉDITO e entre parênteses são DÉBITO na coluna Valor.

| R Visualiz | ando Impressão                                                                                                | -                                                                                                    | 10 h                                                              | and in furnishing the second                       |                             | Contrast tool                                                                                       |                              |                           | _                                               |                                 |
|------------|----------------------------------------------------------------------------------------------------|----------------------------------------------------------------------------------------------------|-------------------------------------------------------------------|----------------------------------------------------|-----------------------------|----------------------------------------------------------------------------------------------------|------------------------------|---------------------------|-------------------------------------------------|---------------------------------|
| <b>a</b> 🕯 | A 🛛 🖻 🗖                                                                                                    | 111% 🕜 🕥 1                                                                                                    | 🔘 🛈 🛛 Fechar                                                      | ·                                                  |                             |                                                                                                    |                              |                           |                                                 |                                 |
| 3          | 311 - Log Analític                                                                                            | 0                                                                                                    | Perioc<br>Supervis<br>R(                                          | lo:04/07/2013 a 04/07/2013<br>or:Todos<br>CA:Todos |                             |                                                                                                    |                              |                           |                                                 | 04/07/2013 18:04:43<br>Pág. : 1 |
|            | SUPERVISO                                                                                                    | R: 1 ANTONIO ERIVA                                                                                                    | ALDO DA TRINDADE BRAGA                                            |                                                    |                             |                                                                                                    |                              |                           |                                                 |                                 |
|            | RC                                                                                                    | A: 1977 JIM MORRISSON                                                                                                    | N                                                                 |                                                    |                             |                                                                                                    |                              |                           |                                                 |                                 |
|            | Data Inicial : 04/07/2013                                                                                     | VI. Limite Dia: 0                                                                                                    | 0,00                                                              | VI. Saldo Dia: 200,00                              |                             |                                                                                                    |                              |                           |                                                 |                                 |
|            | Dia : 04/07/20<br>Data<br>04/07/2013 1<br>Histórico : CTRLCCRCA<br>04/07/2013 1<br>Histórico : CTRLCCRCA<br>S | 113<br>Cód. Produto<br>1014 AJI SAL 100G (FRAS<br>LANCAMENTO SALDO ITE<br>1014 AJI SAL 100G (FRAS<br>LANCAMENTO SALDO ITE<br>Saldo Dia: 0,21 | SCO)<br>EM PEDIDO<br>SCO)<br>EM TRANS. VENDA<br>Total Alt. Limite | : 0,00                                             | Valor<br>0,00<br>0,21<br>Sa | Alt. Limite Nº Ped. Trans.<br>0,00 1977000070<br>0,00 1977000070<br>Ido Final Disponivél Dia: 200,2 | <b>Rotina</b><br>316<br>1400 | Cód. Clia<br>1977<br>1977 | IIM MORRISSON<br>JIM MORRISSON<br>JIM MORRISSON |                                 |
|            |                                                                                                    |                                                                                                    |                                                                   |                                                    |                             |                                                                                                    |                              |                           |                                                 |                                 |